gungsmelder mit Taster realisiert.

# HomeMatic Know-how

Teil 13: Intelligente Beleuchtungssteuerung mit HomeMatic

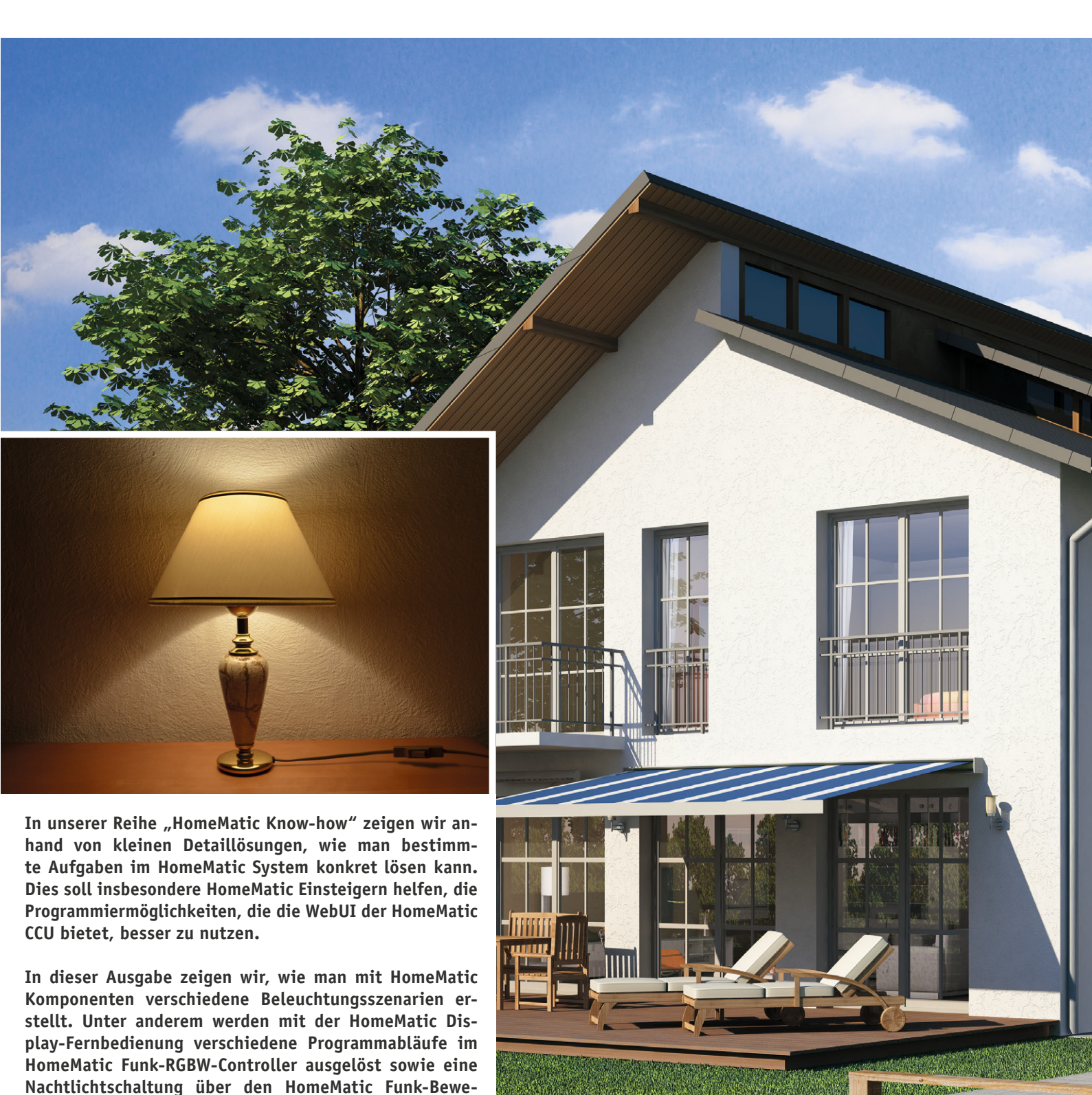

SALADAL

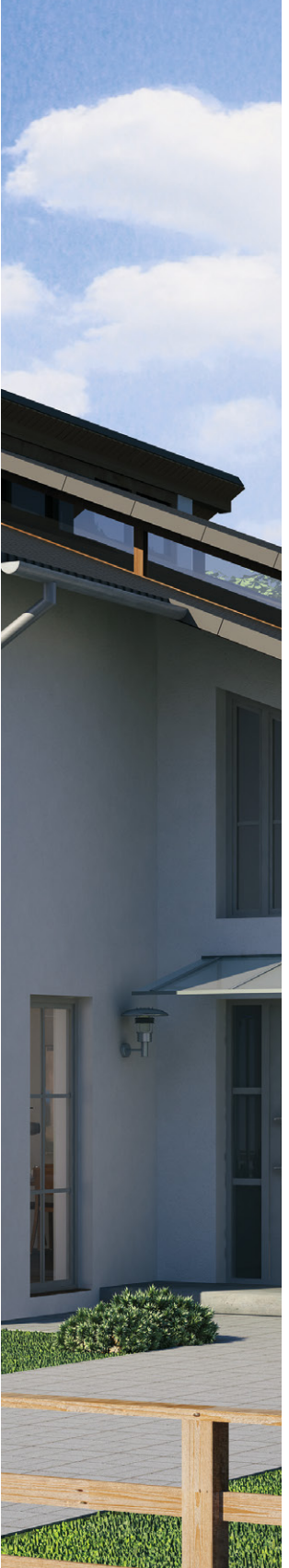

# Passende Komponenten für nahezu jeden Anwendungsfall

Im HomeMatic System steht eine Vielzahl an verschiedenen Komponenten für eine automatische und intelligente Beleuchtungssteuerung zur Verfügung. Mit ihnen und zusätzlich

den Möglichkeiten, die die WebUI bietet, können sehr einfach individuelle Lösungen erschaffen werden, die uns den Alltag erleichtern. Von einem einfachen Nachtlicht, welches uns bei Dunkelheit mit gedimmtem Licht durch den Flur führt, bis zur zeitgesteuerten Anwesenheitssimulation lässt sich nahezu alles Denkbare an Beleuchtungsszenarien mit dem HomeMatic System realisieren. Die in den folgenden, ausführlich vorgestellten Projekten eingesetzten Komponenten sind in einer Übersicht in Tabelle 1 zusammengefasst.

#### Die Aufgabenstellungen:

 Der HomeMatic Funk-Bewegungsmelder mit Taster (♥) soll die Beleuchtung im Flur steuern. Über die Tasten am Gerät kann ein HomeMatic Funk-Dimmaktor Zwischenstecker (♥) manuell ein- und ausgeschaltet und gedimmt werden. Zusätzlich wird über den Bewegungsmelder in Abhängigkeit der Helligkeit (Variante A) oder der Uhrzeit (Variante B) eine Nachtlicht-Funktion realisiert, um den

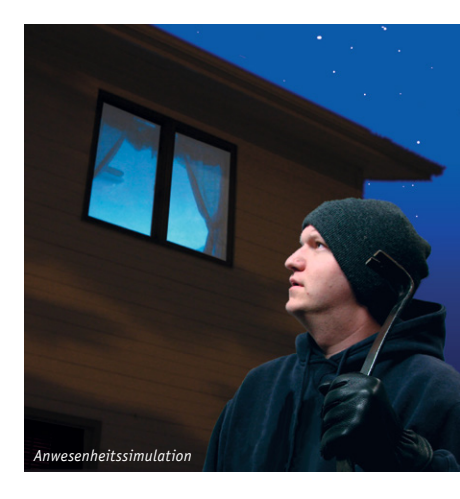

HomeMatic Funk-Dimmaktor Zwischenstecker bei erkannter Bewegung für eine definierte Zeit auf gedimmtes Licht einzuschalten.

- Die Ansteuerung des Außenlichts soll über mehrere HomeMatic Funk-Wandsender 2fach für Markenschalter, 230 V (④), und den HomeMatic 1-Kanal-Schaltaktor im Hutschienengehäuse (⑥) erfolgen. Zusätzlich erfolgt das Schalten des Aktors über die Astrofunktion der HomeMatic Zentrale CCU2 (①), so dass das Außenlicht eine halbe Stunde nach Sonnenuntergang eingeschaltet und bei Sonnenaufgang ausgeschaltet wird.
- 3. Mit der HomeMatic Display-Fernbedienung (●) soll das interne Programm "Lagerfeuer" des HomeMatic Funk-RGBW-Controllers (●) ein- und auszuschalten sein. Des Weiteren erfolgt mit einer anderen Taste der HomeMatic Display-Fernbedienung die Auslösung des internen Programms "TV-Simulator" bei Abwesenheit und Dunkelheit für 5 Stunden. Die Abwesenheit wird dabei über eine Systemvariable festgelegt.

## Verknüpfungen

Grundsätzlich unterscheidet man im HomeMatic System zwischen zwei Verknüpfungsvarianten:

#### a) Direkte Geräteverknüpfungen

Direkte Geräteverknüpfungen (Bild 1) verbinden zwei oder mehrere Geräte auf direktem Weg miteinander. Sie kommunizieren miteinander, ohne auf eine Zentrale (CCU) angewiesen zu sein. Die CCU dient nur zum Erstellen bzw. Bearbeiten der Verknüpfung und zur Statuserfassung. Die Vorteile sind eine hohe Ausfallsicherheit durch einen autarken Betrieb der Steuerung und die direkte Rückmeldung des Empfängerstatus an den Sender. Typische Anwendungen sind dabei die direkte Zusammenarbeit von HomeMatic Sendern und HomeMatic Empfängern oder im HomeMatic Wired-System die Verknüpfung von Eingangsmodul und Ausgangskontakt.

#### b) Verknüpfung, Steuerung und Programmierung über eine HomeMatic Zentrale

Zentral gesteuerte Geräteverknüpfungen (Bild 2) verbinden zwei oder mehrere Geräte über die CCU miteinander. Sender und Empfänger kommunizieren jeweils nur mit der CCU, es besteht keine direkte Verknüpfung zwischen ihnen. Die HomeMatic CCU übernimmt die

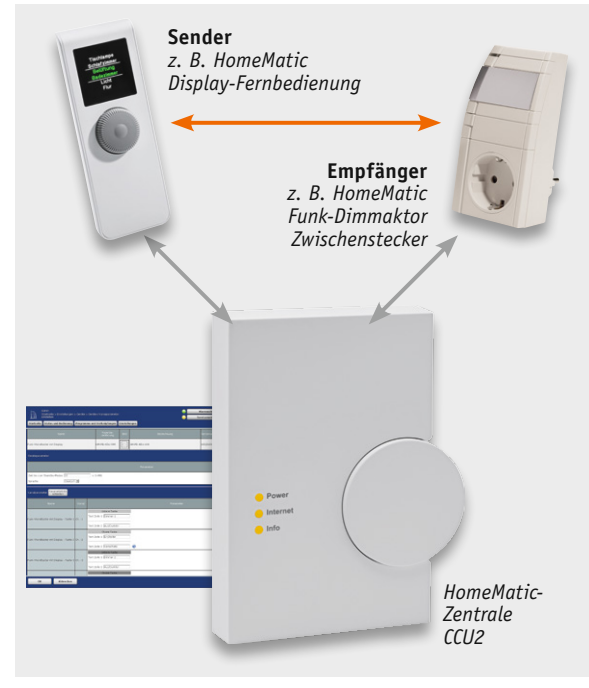

Bild 1: Schematische Darstellung der Funkkommunikation bei einer "direkten Geräteverknüpfung"

gesamte Steuerung. Die Vorteile sind erweiterte Programmiermöglichkeiten, z. B. mit Zeitsteuerung oder Einbindung von mehreren Sensoren, und die Möglichkeit des externen Zugriffs auf die Steuerung, z. B. per XML-API und Smartphone. Hier sind sehr vielfältige Verknüpfungen von Geräten möglich, so nicht nur solche innerhalb des Funk- oder Wired-Systems, sondern auch übergreifend zwischen Komponenten des Funk- und des Wired-Systems und sogar systemübergreifend, z. B. per CUxDaemon.

# Die Programmierung – Flur-/Nachtlicht

Um über die Tasten des HomeMatic Funk-Bewegungsmelders mit Taster (②) den HomeMatic Funk-Dimmaktor Zwischenstecker (④) bedienen zu können, erstellen wir eine direkte Geräteverknüpfung gemäß Bild 3. Somit können wir über einen kurzen Tastendruck direkt auf 0 bzw. 100 % Helligkeit springen und

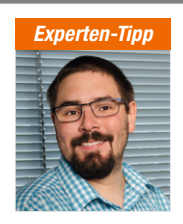

Experten-Tipps von Michael Sandhorst, Technischer Kundenberater bei ELV

# "24-h-Zählung im HomeMatic System"

Ein Tag im HomeMatic System ist von 00:00 bis 00:00 Uhr definiert. Bei tagübergreifenden Programmierungen (wie in unserem Beispiel 23:00 bis 6:00 Uhr) müssen daher zwei Zeitbereiche geprüft werden. Zeitbereich 1: 00:00 – 06:00 Uhr

Zeitbereich 2: 23:00 – 00:00 Uhr

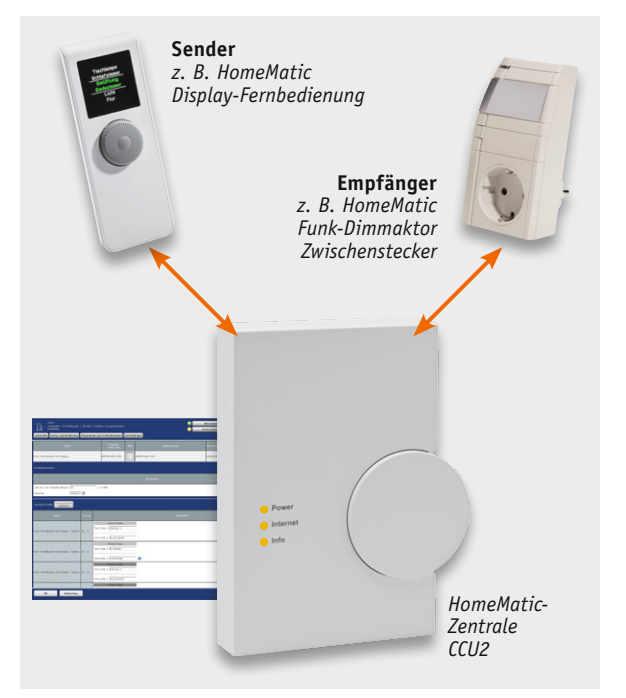

Bild 2: Schematische Darstellung der Funkkommunikation bei einem "Zentralenprogramm"

über einen langen Tastendruck stufenlos herauf und herunter dimmen.

Für die Nachtlichtfunktion über den HomeMatic Funk-Bewegungsmelder mit Taster (④) haben wir nun verschiedene Möglichkeiten. In Variante A (Bild 4) zeigen wir eine direkte Geräteverknüpfung, die die Angaben zur Schaltschwelle der Dämmerung, die Einschaltdauer und den Dimmwert beinhaltet. In Variante B (Bild 5) lösen wir den Anwendungsfall über ein Zentralenprogramm, in dem ein vorgegebenes Zeitfenster überprüft wird.

# Außenlichtsteuerung

Für die Ansteuerung des Außenlichts über den HomeMatic 1-Kanal-Schaltaktor im Hutschienengehäuse (③) werden mehrere direkte Geräteverknüpfungen mit den einzelnen HomeMatic Funk-Wandsendern 2fach für Markenschalter, 230 V (④), erstellt. In

## "Standort für Astrofunktion eingeben"

Damit die Zeitpunkte für Sonnenauf- und Sonnenuntergang genau mit dem jeweiligen Standort übereinstimmen, ist in der WebUI unter Einstellungen -> Systemsteuerung -> Zeit-/Positionseinstellungen die genaue Position einzugeben. Diese Eingabe erfolgt durch Auswahl in einer Städteliste oder durch Angabe von Längen- und Breitengrad.

| NTP-Server         NTP Zeitserver Adressen: [ntp.homematic.com         Zeitserver übernehmen           Länderauswahl         Deutschland         •           Stadtcouswahl         Locr/Oxtricsland         •           Angengrad         7.5         Ost           Breitengrad         53.2         Nord | Uhrzeit         | Uhrzeit (hh:mm:ss)<br>Datum (tt.mm.jjjj)                                    | 16 : 01 : 17<br>10 . 11 . 2015                                  | Uhr                  | Uhrzeit übernehmen<br>rzeit vom PC übernehmen)                     |
|----------------------------------------------------------------------------------------------------|-----------------|-----------------------------------------------------------------------------|-----------------------------------------------------------------|----------------------|--------------------------------------------------------------------|
| Länderauswahl     Deutschland     ▼       Stadteauswahl     Leer/Ostfriesland     ▼       Längengrad     7.5     Ost       Breitengrad     53.2     Nord                                                                                                    |                 | NTP Zeitserver Adre                                                         | ssen: ntp.homemati                                              | c.com                | Zeitserver übernehmen                                              |
| Zeitzone (DET/CEST (UTC+1/+2) • Cinstellungen übernehmen                                                                                                    | Positionsangabe | Länderauswahl<br>Stadteauswahl<br>Längengrad<br>Breitengrad<br>Zeitzone CET | Deutschland<br>Leer/Ostfrie<br>7.5<br>53.2<br>7/CEST (UTC+1/+2) | Sland<br>Ost<br>Nord | <ul> <li>T</li> <li>T</li> <li>Einstellungen übernehmen</li> </ul> |

#### Verwendete Komponenten

|       | Bezeichnung      |         | Zentrale CCU2     | Funk-<br>Bewegungsmelder<br>mit Taster | Display-<br>Fernbedienung | Funk-Wandsen-<br>der 2fach für<br>Markenschalter,<br>230 V | Funk-RGBW-<br>Controller | 1-Kanal-Schal-<br>taktor im<br>Hutschie-<br>nen-gehäuse | Funk-Dimmaktor<br>Zwischenstecker |
|-------|------------------|---------|-------------------|----------------------------------------|---------------------------|------------------------------------------------------------|--------------------------|---------------------------------------------------------|-----------------------------------|
|       | Kurzbezeio       | chnung  | HM-Cen-0-TW-x-x-2 | HM-Sen-MDIR-WM55                       | HM-RC-Dis-H-x-EU          | HM-RC-2-PBU-FM                                             | HM-LC-RGBW-WM            | HM-LC-Sw1-DR                                            | HM-LC-Dim1T-Pl-3                  |
|       | Bildnumm         | er      | 0                 | 0                                      | €                         | 4                                                          | Ø                        | 0                                                       | 0                                 |
|       | Bild             |         |                   | 8                                      |                           |                                                            |                          |                                                         |                                   |
| lle 1 | Fertig-<br>gerät | BestNr. | CF-10 35 84       | -                                      | -                         | CF-14 22 37                                                | -                        | CF-14 13 78                                             | CF-13 20 87                       |
|       |                  | Preis   | € 99,95           | -                                      | -                         | € 39,95                                                    | -                        | € 54,95                                                 | € 59,95                           |
| be    | Bausatz          | BestNr. | CF-13 20 27       | CF-14 08 48                            | CF-14 09 09               | CF-14 09 06                                                | CF-14 19 52              | CF-14 13 79                                             | -                                 |
| Ē     | (ARR/Komplett)   | Preis   | € 79,95           | € 34,95                                | € 79,95                   | € 26,95                                                    | € 49,95                  | € 44,95                                                 | -                                 |

unserem Beispiel in Bild 6 ist ein einfaches Ein-/Ausschalten im Empfängerprofil hinterlegt. Es kann aber natürlich auch eine Einschaltzeit für den Aktor hinterlegt werden, so dass nach Ablauf der eingestellten Zeit ein automatisches Ausschalten erfolgt.

Zum Schalten des Außenlichts über den HomeMatic 1-Kanal-Schaltaktor im Hutschienengehäuse unter Verwendung der Astrofunktion der HomeMatic Zentrale CCU2 wird ein Zentra-

| Sender                                                                                           |              |                | Ve                                 | Verknüpfung                                                                                                    |                                                                |                                                                        | Empfänger         |                          |  |  |
|--------------------------------------------------------------------------------------------------|--------------|----------------|------------------------------------|----------------------------------------------------------------------------------------------------|----------------------------------------------------------------|------------------------------------------------------------------------|-------------------|--------------------------|--|--|
| Name                                                                                             | Serlennummer | Kanalparameter | Name                               | Beschreibung                                                                                                    | Aktion                                                         | Name                                                                   | Serlennummer      | Kanalparameter           |  |  |
| Taster mit Bewegungsmelder<br>Taste 1                                                            | MEQ0669917:1 | Bearbeiten     | Taster mit Bewegungsmelder CH1 mit | Standardverknüpfung Taster <                                                                                                    | Löschen                                                        | Dimmer - Flur -<br>Deckenleuchte                                       | EEQ0010716:1      | Bearbeiten               |  |  |
| Profilenstellung - Sender<br>Parametername Wert<br>Burstägnal eforderlich<br>AES-Verschlüsselung | Wertebereich |                |                                    | rodilenstellung – Empfänger<br>Dimmer – aus/dunkler<br>Dimmer – aus/dunkler<br>Hitt einem kurzen Tastendruck w<br>herunter<br>Ausschaltverzögerung<br>Bilinken in der Ausschaltverzöge<br>Rampenzeit beim Ausschalten<br>Zusätzliche Einstellung für den i<br>Pegelbegrenzung beim herunter | rung ci<br>angen Tast                                          | t ausgeschaltet. Ein langer<br>eine •<br>.5s •<br>endruck.<br>% •      | Tastendruck dim   | ımt dəs Licht            |  |  |
| Als neue<br>Profilvorlage speichern.                                                             |              |                | Empfänge                           | rprofil testen                                                                                                    |                                                                |                                                                        | AJ<br>Profilvorla | s neue<br>age speichern. |  |  |
| Se                                                                                               | nder         | _              | Ve                                 | erknüpfung Empfänger                                                                                                    |                                                                |                                                                        |                   |                          |  |  |
| Name                                                                                             | Seriennummer | Kanalparameter | Name                               | Beschreibung                                                                                                    | Aktion                                                         | Name                                                                   | Seriennummer      | Kanalparameter           |  |  |
| Taster mit Bewegungsmelder<br>Taste 2                                                            | MEQ0669917:2 | Bearbeiten     | Taster mit Bewegungsmelder CH2 mit | Standardverknüpfung Taster 🛃                                                                                                    | Löschen                                                        | Dimmer - Flur -<br>Deckenleuchte                                       | EEQ0010716:1      | Bearbeiten               |  |  |
| Profileinstellung - Sender<br>Burstsignal erforderlich AES-Verschlüsselung                       |              |                |                                    | Profileinstellung - Empfänger<br>Dinmer - ein/heller<br>Mit einen kurzen Taztendruck w<br>langer Tastendruck dimmt das L<br>Rampenzeit beim Einschalten<br>Einschaltdauer (Verweildauer in<br>Pegel im Zustand "ein"<br>Zusätzliche Einstellung für den<br>Pegelbegrenzung beim Hochdim     | rird das Lich<br>icht hoch.<br>a Zustand<br>langen Tast<br>men | t auf den festgelegten Helli<br>0.5s •<br>100% •<br>endruck.<br>100% • | gkeitswert einge  | schaltet. Ein            |  |  |
| Als neue                                                                                         |              |                |                                    |                                                                                                    |                                                                |                                                                        |                   | e noue                   |  |  |

Bild 3: Direkte Geräteverknüpfung zwischen dem HomeMatic Funk-Bewegungsmelder mit Taster und dem HomeMatic Funk-Dimmaktor Zwischenstecker

Bild 4: Die direkte Geräteverknüpfung zwischen dem HomeMatic Funk-Bewegungsmelder mit Taster und dem HomeMatic Funk-Dimmaktor Zwischenstecker für das Dimmen über einen definierten Zeitraum (Treppenlichtschaltung): Helligkeitsschwelle 55, Einschaltdauer 4:30 Minuten, Dimmwert 40 %

| Name                                                                             | Seriennummer | Kanalparameter | Name                               | Beschreibung                                                                                                    | Aktion                                                     | Name                                                                                                    | Seriennummer     | Kanalparameter |
|----------------------------------------------------------------------------------|--------------|----------------|------------------------------------|----------------------------------------------------------------------------------------------------|------------------------------------------------------------|----------------------------------------------------------------------------------------------------|------------------|----------------|
| laster mit Bewegungsmelder<br>Kanal3                                             | MEQ0669917:3 | Bearbeiten     | Taster mit Bewegungsmelder CH3 mit | Standardverknüpfung Beweç <                                                                                                    | Löschen                                                    | Dimmer - Flur -<br>Deckenleuchte                                                                                                    | EEQ0010716:1     | Bearbeiten     |
| Profileinstellung - Sender<br>Varametername Wert I<br>Durstsignal erforderlich - | Wertebereich |                |                                    | Profiliantsellung Empfänger<br>Dinmer - ein / Treppehauslich<br>Beim Auskösen des Sensons wird<br>Art der Verweildauer<br>Einschältdauer (Verweildauer im<br>Rampenzeit beim Einschalten<br>Pegel Im Zustand "ein"<br>Ausschaltverzogerung<br>Blinken in der Ausschaltverzoge<br>Rampezeit beim Ausschalten<br>Heiligkeitsschweile<br>Aktuelle Heiligkeit übernehmen | t V<br>das Licht m<br>2 Zustand To<br>rung<br>55 Hil<br>OK | indestens für die festgeleg<br>absolut <b>v</b> Tillfe<br>absolut <b>v</b> Tillfe<br>0.55 <b>v</b><br>40% <b>v</b><br>keine <b>v</b><br>aus <b>v</b><br>0.55 <b>v</b><br>Ife | e Zeit eingescha | tet.<br>0      |
| Als neue<br>Profilvorlage speichern.                                             |              |                | Empfänger                          | profil testen                                                                                                    |                                                            |                                                                                                    |                  |                |

E

|                       |                                    |                                            |                                      | Zeitmodul einstellen        |                                      |                                        |
|-----------------------|------------------------------------|--------------------------------------------|--------------------------------------|-----------------------------|--------------------------------------|----------------------------------------|
| Name                  | Beschreibung                       | Bedingung (Wenn)                           | Aktivität (Dann, Sonst)              | Zeit                        |                                      | 1.1.1.1.1.1.1.1.1.1.1.1.1.1.1.1.1.1.1. |
|                       |                                    |                                            |                                      | Zeltspanne                  | Beginn: 23:00 v                      | Ende: 00:00 v                          |
|                       |                                    |                                            |                                      |                             | Ganztăgig                            |                                        |
| Nachtlicht            |                                    |                                            |                                      |                             | Astrofunktion tagsüber               |                                        |
|                       |                                    |                                            |                                      |                             | Astrofunktion nachts                 |                                        |
| Bedingung: Wenn       |                                    |                                            |                                      | Zeitpunkt                   | 15:09 v                              |                                        |
|                       | reader with the second second data | Kanal 2 ta Umunu advant .                  | an fairman an a                      |                             |                                      |                                        |
| Gerateauswahi         | laster mit Bewegungsmelder         | Kanars Del Bewegung erkannt • Del Ak       | ttualisierung ausiosen               | Senenmuster                 |                                      |                                        |
| UND                   |                                    |                                            | - 0                                  | © Einmalig                  | Jeden Tag                            |                                        |
| Zeitsteuerung         | Taquen von 23:00 Unr beginn        | hend am 09.11.2015 Inur pruren             | · · ·                                | © Zeitintervall             | O Alle Tage                          |                                        |
|                       |                                    |                                            |                                      | <ul> <li>Taglich</li> </ul> | C Am Wochenende                      |                                        |
| ODER                  |                                    |                                            |                                      | Wochentlich                 | Werktags                             |                                        |
|                       | restance is n                      | Kanal 2 hat Description to a last          | liter for an and for a state         | Monatlich                   |                                      |                                        |
| Gerateauswahl         | laster mit Bewedundsmelder         | Ranal 3 Del Bewegung erkannt * Del A       | Aktualisierung ausiosen              | U Jahrlich                  |                                      |                                        |
|                       | Fieldshaven 00.00 title basis      |                                            | - 0                                  | Gültigkeitsdauer            |                                      |                                        |
| Zeitsteuerung         | radiich von 00:00 Uhr bedini       | nur prufen                                 | <u> </u>                             | Beginn 09,11,2015           | V                                    | Kein Enddatum                          |
|                       |                                    |                                            |                                      |                             | _ hand                               | Endet nach     Terminen                |
| ODER                  |                                    |                                            |                                      | 1                           |                                      | C fodet am                             |
|                       | a                                  |                                            |                                      |                             |                                      | V Endec and                            |
|                       | <b>.</b>                           |                                            |                                      | Abbrechen                   | ок                                   |                                        |
| SO UND                |                                    |                                            |                                      |                             |                                      |                                        |
|                       |                                    |                                            |                                      | Zeitmodul einstellen        |                                      |                                        |
| •                     |                                    |                                            |                                      | · Zaltanana                 | Besing: 00:00                        | Ende: 05-00                            |
|                       | yr dom Ausführen alle laufen       | den Verzägerungen für diese Aktivitäten be | andon (z B. Bolriggara)              | - Zeitspanne                | C Degrini. 00.00                     | citati deteci                          |
| Cortitonucurable Dire | mos - Flux - Deskenloushte         | cofect                                     | o oo loll 🖓                          |                             | Ganztagig     Astrofunktion taosüber |                                        |
| Gerateauswalli        | inter - Flur - Deckemeucite        | solori Ellischaltdader auf 270             |                                      |                             | Astrofunktion nachts                 |                                        |
| Geräteauswahl V Dim   | mer - Flur - Deckenleuchte [       | sofort • Dimmwert • auf 40.                | .00 % 🔍 🐱                            | Zeitpunkt                   | 15:09 V                              |                                        |
| <b>3</b>              |                                    |                                            |                                      |                             |                                      |                                        |
| and a series from the |                                    |                                            |                                      | Serienmuster                |                                      |                                        |
| Aktivität: Sonst      | Vor dem Ausführen                  | alle laufenden Verzögerungen für diese Akt | tivitäten beenden (z.B. Retriggern). | Einmalig                    | Ieden Tag                            |                                        |
| •••                   |                                    |                                            |                                      | Zeitintervall               | Alle Tage                            |                                        |
|                       |                                    |                                            |                                      | Táglich                     | Am Wochenende                        |                                        |
| Dild C. Dag Na        | abtlight Zouturlaus                | A to                                       | dea llama Matia                      | Wöchentlich                 | Werktags                             |                                        |
| BILU 5: DAS NA        | cnuicni-zentralenj                 | programm zur Ansteuerung                   | aes nomematic                        | Monatlich                   |                                      |                                        |
| Funk-Dimmakt          | or Zwischenstecke                  | rs hei erkannter Reweauna                  | üher den HomeMatic                   | - Jahriich                  |                                      |                                        |
|                       |                                    | · · · · · · · · · · · · ·                  |                                      | Gültigkeitsdauer            |                                      |                                        |
| <i>гипк-веwegung</i>  | gsmelaer mit Taste                 | r im Zeitbereich zwischen 23               | 3:00 una 06:00 Uhr.                  | Beginn 09.11.2015           | v                                    | Kein Enddatum                          |
| Die Finschaltde       | auer heträat auch l                | hier 4·30 Minuten hei einem                | Dimmwert von 40 %                    |                             | at the second                        | Endet nach     Terminen                |
| DIE LIIISCHUUUU       |                                    | nei +.Jo minulen dei eniem                 | DIIIIIIIVEILVUII 40 /0.              | 1                           |                                      |                                        |

Endet nach
 Endet am

Abbrechen OK

andsender 230V - CH1 mit Hutschie Standardverknüpfung Taster - Sci 🛃 Los llung - Emp zen oder la moszeit eir gen Tastendruck wird der Schalter für die festgelegte Zeit a gestellt, erfolgt eine Schaltung erst nach Ablauf dieser Zeit chlüsselung Ausschaltverzög rung keine • eildauer im Zustand "aus" unendlid Empfän Name nder 230V - CH2 mit Hutschie Standardverknüpfung Taster - Scl MEE0000209:1 einstellung - Emp nger<mark><-</mark> t einem kurzen oder lang ne Verzögerungszeit eing Tastendruck wird der Schalter für die festgelegte Zeit e ellt, erfolgt eine Schaltung erst nach Ablauf dieser Zeit . gnal erforderlich AES-Verschlüsselung Einschaltverzögerung keine eln") unendlich Einschaltdauer (Verw m Zusta Empfängerprofil testen

Bild 6: Die direkte Geräteverknüpfung zwischen dem HomeMatic Funk-Wandsender 2fach für Markenschalter, 230 V, und dem HomeMatic 1-Kanal-Schaltaktor im Hutschienengehäuse für das manuelle Schalten der Außenbeleuchtung

|                                                                                                    |                                                                               |                                                                                                    |                                                                                                    |             | Zeitmodul einstellen                                                                                                    |                                                                                                    |                        |
|----------------------------------------------------------------------------------------------------|-------------------------------------------------------------------------------|----------------------------------------------------------------------------------------------------|----------------------------------------------------------------------------------------------------|-------------|----------------------------------------------------------------------------------------------------|----------------------------------------------------------------------------------------------------|------------------------|
|                                                                                                    |                                                                               |                                                                                                    |                                                                                                    |             | Zeic                                                                                                    | 0.0                                                                                                    | and an an              |
|                                                                                                    |                                                                               |                                                                                                    |                                                                                                    |             | <ul> <li>Zeitspanne</li> </ul>                                                                                                    | O Beginn: UU:27                                                                                                    | Ende: US:57            |
|                                                                                                    |                                                                               |                                                                                                    |                                                                                                    |             |                                                                                                    | O Ganztagig                                                                                                    |                        |
|                                                                                                    |                                                                               |                                                                                                    |                                                                                                    |             |                                                                                                    | Astrofunktion nachts                                                                                                    |                        |
| Name                                                                                                    | Beschreibung                                                                  |                                                                                                    |                                                                                                    | Aktion      | O Zeitpunkt                                                                                                    | 08:27 v                                                                                                    |                        |
|                                                                                                    |                                                                               | Zeit: Täglich nachts beginnend am 30.11.2015 zu Zeitpunkten                                                                                                    | Kanalauswahl: Hutschienenaktor-Außenlichts verzögert um 30 Minuten                                                                                                    |             | Serienmuster                                                                                                    |                                                                                                    |                        |
| Außenlicht                                                                                                    |                                                                               | auslösen                                                                                                    | Schaltzustand: ein                                                                                                    | systeminte  | ○ Einmalig                                                                                                    | Internet Tag                                                                                                    |                        |
| Bedinnung                                                                                                    | · Wenn                                                                        |                                                                                                    |                                                                                                    |             | O Zeitintervall                                                                                                    | O Alle Tage                                                                                                    |                        |
|                                                                                                    |                                                                               | alleb packts boolen and an 20 11 2015 au Zolteuralten ausliter                                                                                                    | <b>a</b>                                                                                                    |             | Iaglich     Witchantlich                                                                                                    | O Am Wochenende                                                                                                    |                        |
| Zeitste                                                                                                    |                                                                               | Ignen nachts beginnend am 30.11.2015                                                                                                    |                                                                                                    |             | O Monatlich                                                                                                    | <ul> <li>Werktags</li> </ul>                                                                                                    |                        |
| UN 😳 UN                                                                                                    | D 💌                                                                           |                                                                                                    |                                                                                                    |             | O Jahrlich                                                                                                    |                                                                                                    |                        |
| () ODER                                                                                                    |                                                                               |                                                                                                    |                                                                                                    |             | and de la character a caracter a caracter a caracter a caracter a caracter a caracter a caracter a caracter a c                                                                                                    |                                                                                                    |                        |
| ODER                                                                                                    | ~                                                                             |                                                                                                    |                                                                                                    |             | Baging 20.11.2015                                                                                                    |                                                                                                    | Charles and the second |
| Aktivität:                                                                                                    | Dann 🗹 Vor                                                                    | dem Ausführen alle laufenden Verzögerungen für diese Aktivitäte                                                                                                    | n beenden (z.B. Retriggern).                                                                                                    |             | 000mm [001112010                                                                                                    |                                                                                                    | Cade ask Tamiaa        |
| Geráteau                                                                                                    | swahl 🔽 Huts                                                                  | <u>chienenaktor-Außenlicht</u> verzögert um 🔽 30 Minute                                                                                                    | n 🔽 Schaltzustand: ein 🔽 🤒                                                                                                    |             |                                                                                                    |                                                                                                    | O Endet nation reminen |
| •                                                                                                    |                                                                               |                                                                                                    |                                                                                                    |             |                                                                                                    |                                                                                                    | C Endet am             |
| Bedingung                                                                                                    | Sonst. went                                                                   |                                                                                                    |                                                                                                    | _           | Abbrechen                                                                                                    | ок                                                                                                    |                        |
|                                                                                                    | · ·                                                                           |                                                                                                    |                                                                                                    |             |                                                                                                    |                                                                                                    |                        |
| The second second second second second second second second second second second second second second second se |                                                                               |                                                                                                    |                                                                                                    |             | Zelonodul einstellen                                                                                                    |                                                                                                    |                        |
| Zeitste                                                                                                    | uerung 🔽 <u>T</u> à                                                           | iglich tagsüber beginnend am 30.11.2015 zu Zeitpunkten auslö                                                                                                    | en 🗸 🕹                                                                                                    |             | Zeit<br>Zeit      Zeitsnanne                                                                                                    | O Beginn: 08:32                                                                                                    | Ende: 09:02            |
| Zeitste                                                                                                    | uerung 🔻 <u>Tà</u><br>D 🔽                                                     | iglich tagsüber beginnend am 30,11,2015 zu Zeitpunkten auslö                                                                                                    | ur V 😵                                                                                                    |             | Zeitspanne                                                                                                    | O Beginn: 08:32 V<br>O Ganztágig                                                                                                    | Ende: 09:02 v          |
| Zeitste                                                                                                    | uerung v II<br>D v                                                            | iglich tansüber beginnend am 30.11.2015 zu Zeitpunkten auslö                                                                                                    | un v 9                                                                                                    |             | 2eitrobui einsteilen<br>© Zeitspanne                                                                                                    | O Beginn: 08:32 V<br>O Ganztāgig<br>Actrofunktion tagsüber                                                                                                    | Ende: 09:02            |
| 7eitste<br>© UN<br>© ODER                                                                                       | uerung V Tž<br>D V                                                            | infich Lagsüber beginnend am 30.11.2015 zu Zeitpunkten austr                                                                                                    | जा <b>र</b>                                                                                                    | ►           | 2eit   2eit  2eitspanne                                                                                                    | O Beginn: 09:32 v<br>O Ganztāgig<br>● Astrofunktion tagsüber<br>O Astrofunktion nachts                                                                                                    | Ende: 09:02 V          |
| Zeitste<br>UN<br>ODER<br>Aktivität:                                                                             | uerung v Tž<br>D v<br>V<br>Dann V Vor                                         | in <u>lich Lagsüber beginnend am 30.11.2015</u> zu Zeitpunkten ausli<br>dem Ausführen alle laufen <u>den Verzögerungen für diese Aktivitä</u> t                                                                                                    | n beenden (z.B. Retriggern).                                                                                                    | ▶           | Zeit     Zeitspanne     Zeitspunkt                                                                                                    | Beginn: 08:32     Ganztägig     Astrofunktion tagsüber     Astrofunktion nachts     08:32     V                                                                                                    | Ende: 09:02            |
| Zeitste<br>JUN<br>ODER<br>Aktivität:<br>Geräteaus                                                               | uerung v Tá<br>D v<br>Dann V Vor<br>Iswahl v Huts                             | inlich Lausüher beginnend am 30.11.2015 20.744 punkten ausür<br>dem Ausführen alle laufenden Verzögerungen für diese Aktivität<br>chienenaktor Außenlicht sofort v Schatzustand: aus                                                                                                    | n beenden (z.B. Retriggern).                                                                                                    | •           | © Zeitspanne<br>© Zeitspanne<br>© Zeitpunkt<br>Serienmuster                                                                                                    | O Beginn: 08:32 V<br>O Ganttagig<br>Astrofunktion tagsüber<br>Astrofunktion nachts<br>08:32 V                                                                                                    | Ende: 09:02            |
| Zeitste<br>JUN<br>CODER<br>Aktivität:<br>Geräteau:                                                              | uerung V Tř<br>D V<br>Dann Vor<br>swahl V Huts                                | in <u>lich Lagsüher beginnend am 30.11.2015</u> zu Zeitpunkten austr<br>dem Ausführen alle lautenden Verzögerungen für diese Aktivität<br>chienenaktor Außenlicht sofort v Schaltzustand: aus                                                                                                    | n beenden (z.B. Retriggern).                                                                                                    | >           | © Zeitspanne<br>© Zeitspanne<br>© Zeitpunkt<br>Serienmuster<br>© Einmalig                                                                                                    | Beginn: 08:32 v Ganttagig Astrofunktion tagsüber Astrofunktion nachts 08:32 v Beden Tag                                                                                                    | Ende: 09.02            |
| Zeitste<br>CODER<br>Aktivität:<br>Geräteaus<br>Co                                                               | uerung V Tř<br>D V<br>Dann Vor<br>swahl V Huts                                | inlich Lagsüber beginnend am 30.11.2015 Zu Zeitpunkten ausli<br>dem Ausführen alle laufenden Verzögerungen für diese Aktivität<br>chienenaktor Außenlicht sofort V Schaltzustand: aus                                                                                                    | n beenden (z.B. Retriggern).                                                                                                    | ▶           | 2 zeitroolu oriszonon 2 zeitspanne 2 zeitspanne 2 zeitspunkt Serienmuster 0 zeitnervali 2 zeitnervali                                                                                                    | Beginn: 08:32 V Ganttagig Astrofunktion nachts 08:32 V Gantagig Astrofunktion nachts 08:32 V Gantagig Astrofunktion nachts Astrofunktion nachts Astrofunktion nachts Astrofunktion nachts Astrofunktion Astrofunktion Astrofunkti Astrofunktion Astrofunktion Astrofunktion | Ende: 00:02            |
| Zeitste<br>UN<br>ODER<br>Aktivität: I<br>Gerateau<br>Aktivität:                                                 | uerung V Tř<br>DV<br>DannVVor<br>Sonst                                        | in <u>lich Lagsüher beginnend am 30.11.2015</u> 2017etpunkten austr<br>dem Austühren alle laufenden Verzögerungen für diese Aktivität<br>chienenaktor Außenlicht sofort v Schaltzustand: aus<br>v Vor dem Ausführen alle laufenden Verzögerungen für diese                                                                               | n beenden (z.8. Retriggern).                                                                                                    | >           | 2eintoul orizonom 2eintoul orizonom 2eintoulor orizonom 2eintoulor orizonom 2eintoulor 2eintoulor                                                                                                    | Beginn: 08:32 V Ganztagig Astrofunktion tagsüber Astrofunktion nachts 09:32 V  Beden Tag Alle Tage Antwochenende Om Wochenende                                                                                                    | Ende: [09:02]          |
| Zeitste<br>UN<br>ODER<br>Aktivität:<br>Geräteau<br>O<br>Aktivität:                                              | uerung v Tr<br>D v<br>Dan V Yor<br>Sonst                                      | in <u>lich Lausüher beginnend am 30.11.2015</u> 20 Zeitpunkten austri<br>dem Ausführen alle laufenden Verzögerungen für diese Aktivität<br>chienenaktor Außenlicht solort v löchaltzustand: aus<br>v Vor dem Ausführen alle laufenden Verzögerungen für diese                                                                            | n boenden (z.B. Retriggern).                                                                                                    | >           | 2eitroola orizonon 2eit 2eit 2eit 2eit 2eitspanne 2eitspanne 2eit                                                                                                    | beginn: [08:32 V     Gantzajg     antrofunition taguber     atrofunition naths     08:32 V     bedien Tag     date Tage     am Worksags                                                                                                    | Ende: 09.02            |
| Zeitste<br>UN<br>ODER<br>Aktivität:<br>Ceräteau<br>C<br>Aktivität:                                              | werung v Ti<br>D v<br>Dann Vor<br>Sonst                                       | inlich Lausüher Ineginnend am 30.11.2015 2017etpunkten austr<br>dem Ausführen alle laufenden Verzögerungen für diese Aktivität<br>chienenaktor. Außenlicht sofort v Schaltzustand: aus C<br>v Vor dem Ausführen alle laufenden Verzögerungen für diese                                                                                   | n Deenden (z.B. Retriggern).<br>•<br>• Aktivitäten beenden (z.B. Retriggern).                                                                                                    | >           | Zeitzen     Zeitzen     Z                                                                                                    | Beginn: (20:32 V     Ganttági     Attofunison táguber     Astofunison nachts     20:32 V     Soden Tag     Atle Tage     Am Wochennede     Werktags                                                                                                    | Ende: 00:02            |
| Aktivität:<br>Aktivität:<br>Gerateau<br>Aktivität:<br>Bild 7:                                                   | D V<br>D V<br>Dan Vor<br>Iwahl V Huts<br>Sonst                                | inlich Lagsüher beginnend am 30.11.2015 2017etpunkten austri<br>dem Austühren alle lautenden Verzögerungen für diese Aktivität<br>chienenaktor Außenlicht sofort Schaltzustand: aus<br>Ur dem Ausführen alle laufenden Verzögerungen für diese<br>renlenntrogramm zum Schalten des Außen                                                 | n beenden (z.B. Retriggern).                                                                                                    | >           | Zeitzesk     Zeitzenne     Zeitzenne     Zeitzenne     Zeitzenne     Zeitzenne     Zeitzenne     Zeitnenfen     Gennalig     Zeglich     Wochentlich     Monatlich     Jahrlich                                                                                                    | Beginn: [08:32] V     Gaettägg     Attofunision täytüber     Attofunision näytüber     Attofunision näytüber     Atto     | Ende: 09.02            |
| Zeitste<br>UN<br>ODER<br>Aktivität:<br>Geräteau<br>O<br>Aktivität:<br>O<br>Bild 7:<br>abando                    | Denomo Vor<br>Dann Vvor<br>wahl V Huts<br>Sonst                               | inlich Lausüher beginnend am 30.11.2015 20 Zeitpunkten austri<br>dem Ausführen alle laufenden Verzögerungen für diese Aktivitäte<br>chienenakter Außenlicht sofort v schaltzustand: aus f<br>v Vor dem Ausführen alle laufenden Verzögerungen für diese<br>tralenprogramm zum Schalten des Außen                                         | n beenden (z.B. Retriggern).<br>Aktivitäten beenden (z.B. Retriggern).<br>Aktivitäten beenden (z.B. Retriggern).<br>Aktivitäten beenden (z.B. Retriggern).                                           | >           | 2 zeitspanne<br>© Zeitspanne<br>© Zeitspannt<br>Serienmuster<br>© einmälig<br>© Zeitstervall<br>® Taglich<br>© Wochartich<br>© Monatlich<br>© Jahrlich<br>Outbjektdauer                                                                                                    | Beginn: [00:22 V     Ganttagi     Astofulkion taguber     Astofulkion nakts     00:22 V     Stefan Tag     Mat                                                                                                    | Ende: 09:02 v          |
| Aktivität:<br>aktivität:<br>Bild 7:<br>abends                                                                   | Derung v Ti<br>Dev<br>Dann Vor<br>wahl v Huts<br>Sonst<br>Das Zent<br>30 Minu | inlich Lausüher heginnend am 30.11.2015 2017etpunkten austri<br>dem Austühren alle laufenden Verzögerungen für diese Aktivitäte<br>chienenaktor Außenlicht sofort Schaltzustand: aus C<br>Ur dem Ausführen alle laufenden Verzögerungen für diese<br>cralenprogramm zum Schalten des Außen<br>ten nach Sonnenuntergang ein, morgen       | n beenden (z.B. Retriggern).<br>• Aktivitäten beenden (z.B. Retriggern).<br>alichts unter Verwendung der Astrofunktion:<br>s mit Sonnenaufgang aus                                                   | <b>&gt;</b> | 2 deithgo Versicelen<br>2 Zeit<br>2 Zeitspanne<br>2 Zeitspankt<br>Seisennusster<br>0 Einnalig<br>0 Zeithratrväl<br># Taglich<br>0 Wochertlich<br>0 Monatlich<br>0 Jahrlich<br>Gübbleitsdauer<br>Beginn (20.11.2015)                                                                                                    | Begion: [06:32 ¥     Cartage     Cartage     Cart     | Ende (98.02 v          |
| Aktivität:<br>aktivität:<br>Bild 7:<br>abends                                                                   | Denong v Ti<br>DenonVvor<br>DoannVvor<br>Sonst<br>Das Zento<br>30 Minu        | inlich Lausüher beginnend am 30.11.2015 20 7eitpunkten austri<br>dem Ausführen alle lautenden Verzögerungen für diese Aktivitäte<br>chienenaktor Außenlicht sofort v Gchaltzustand: aus v<br>v Vor dem Ausführen alle laufenden Verzögerungen für diese<br>tralenprogramm zum Schalten des Außen<br>ten nach Sonnenuntergang ein, morgen | n beenden (z.B. Retriggern).<br>Aktivitäten beenden (z.B. Retriggern).<br>Aktivitäten beenden (z.B. Retriggern).<br>Aktivitäten beenden (z.B. Retriggern).<br>Aktivitäten beenden (z.B. Retriggern). | >           | 2 zeitgeanne<br>2 zeitgeanne<br>2 zeitgeanne<br>2 zeitgeankt<br>Seriemmuster<br>2 zeitgeankt<br>2 zeitgeankt<br>3 zeitgeankt<br>3 | Beginn: [00:22 ¥     Ganztági     Astrofunition tágsübér     Astrofunition nachts     Ditriz2 ¥      Jeden Tag     MitTage     Am Worktennde     Werktags      Y                                                                                                    | Ende: 09.02 v          |

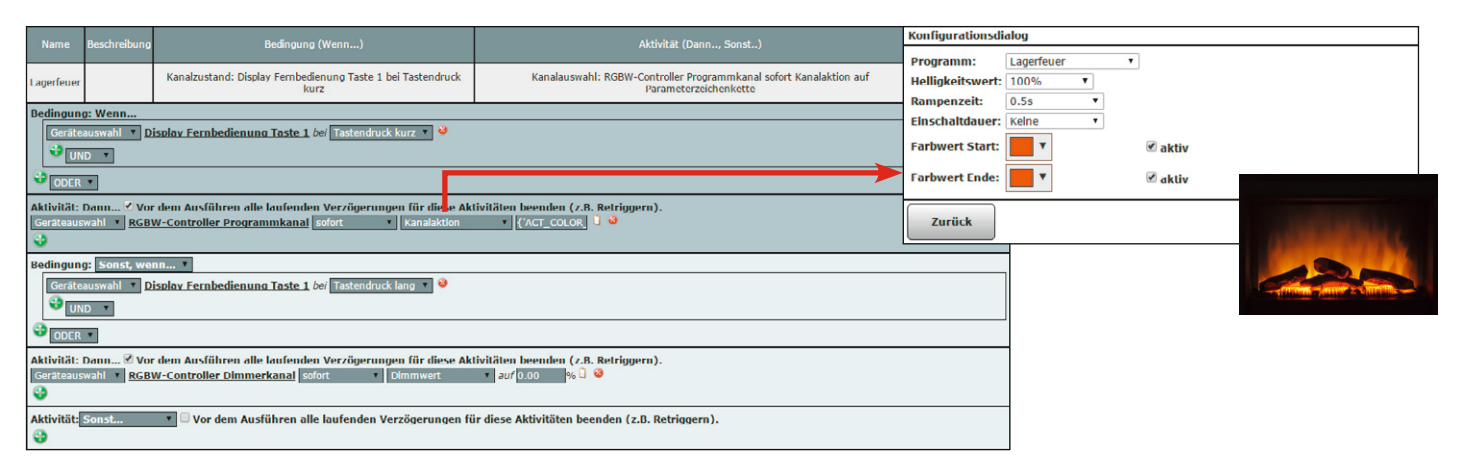

Bild 8: Das Zentralenprogramm zum Schalten des HomeMatic Funk-RGBW-Controllers auf das interne Programm "Lagerfeuer"

lenprogramm gemäß Bild 7 erstellt. Das Einschalten des Aktors erfolgt eine halbe Stunde nach Sonnenuntergang (Astrofunktion nachts) und das Ausschalten erfolgt bei Sonnenaufgang (Astrofunktion tagsüber).

## Die Lagerfeuer-Simulation

Der Funk-RGBW-Controller enthält eine umfangreiche Firmware, die bereits mehrere nur von außen zu aktivierende LED-Lichteffekte enthält, so auch den Lagerfeuer-Effekt. Mit der HomeMatic Display-Fernbedienung (③) soll das interne Programm "Lagerfeuer" im HomeMatic Funk-RGBW-Controller (⑤) ein- und auszuschalten sein. Ein kurzer Tastendruck auf der HomeMatic Display-Fernbedienung startet die Aktion, während ein langer Tastendruck die Aktion beendet. Das notwendige Zentralenprogramm muss dabei wie in Bild 8 gezeigt aussehen.

### Täuscht Anwesenheit vor – TV-Simulator

Schließlich soll über ein weiteres Zentralenprogramm das im HomeMatic Funk-RGBW-Controller ebenfalls bereits hinterlegte "TV-Simulator"-Programm automatisch für fünf Stunden bei einsetzender Dämmerung und Abwesenheit aktiviert werden. Das Ausschalten erfolgt nach Ablauf der Zeit automatisch.

Die Abwesenheit wird dabei über eine Systemvariable festgelegt. Hierzu verwenden wir die bereits in der HomeMatic Zentrale vorhandene Systemvariable "Anwesenheit". Das Setzen der Systemvariable auf die Werte "anwesend" bzw. "nicht anwesend" kann über beliebige Hand- und Wandsender des HomeMatic Systems erfolgen. Auch eine direkte Änderung der Systemvariable über eine der zahlreich angebotenen HomeMatic Apps ist hier möglich.

Für die Funktion "TV-Simulator" ist nun ein Programm entsprechend Bild 9 zu erstellen.

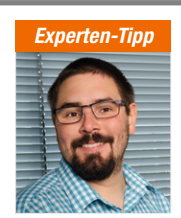

Ein Experten-Tipp von Michael Sandhorst, Technischer Kundenberater bei ELV

## "TV-Simulator-Funktion in das HomeMatic Sicherheitskonzept einbinden"

Die Funktion des TV-Simulators kann auch als sinnvolle Ergänzung zum HomeMatic Know-how "HomeMatic als Sicherungs- und Alarmanlage einsetzen" dienen. Dieser Artikel kann kostenlos im ELV-Web-Shop unter dem Webcode #1325 heruntergeladen werden.

Damit haben wir alle anfangs gestellten Aufgaben komplett realisiert. An den gezeigten Beispielen kann man gut sehen, wie einfach letztlich die Programmierung der Abläufe und Verbindungen über die WebUI der CCU erfolgen kann. Grenzen stellt hier nur die eigene Fantasie!

|                            |                     |                                                                                                    |                                                                                            | Zeitmodul einstellen                         |                                                                                             |                     |
|----------------------------|---------------------|----------------------------------------------------------------------------------------------------|--------------------------------------------------------------------------------------------|----------------------------------------------|---------------------------------------------------------------------------------------------|---------------------|
| Name                       | Beschreibung        | Bedingung (Wenn)                                                                                             | Aktivitat (Dann, Sonst)                                                                    | <ul> <li>Zeit</li> <li>Zeitspanne</li> </ul> | Beginn: 12:25 v                                                                             | Ende: 12:55         |
| TV<br>Simulator            |                     | Zeit: Täglich tagsüber beginnend am 30.11.2015 zu Zeitpunkten<br>auslösen                                    | Kanalauswahl: RGBW-Controller Programmkanal sofort Kanalaktion au<br>Parameterzeichenkette |                                              | <ul> <li>Ganztägig</li> <li>Astrofunktion tagsüber</li> <li>Astrofunktion nachts</li> </ul> |                     |
| Bedingung                  | : Wenn              |                                                                                                    |                                                                                            | Zeitpunkt                                    | 12:25 v                                                                                     |                     |
| Zeitsteu<br>UND            | ierung 🔻 Täd        | lich nachts beginnend am 30.11.2015 zu Zeitpunkten auslös                                                    | en x 🥹                                                                                     | Serienmuster                                 |                                                                                             |                     |
| System:                    | zustand <b>T</b> An | vesenheit bei nicht anwesend 🔻 nur prufen 🔻                                                                  | <b>o</b>                                                                                   | Einmalig                                     | Jeden Tag                                                                                   |                     |
| •                          |                     |                                                                                                    |                                                                                            | Zeitintervall     Zeitintervall              | Alle Tage                                                                                   |                     |
| ODER                       | Y                   |                                                                                                    |                                                                                            | Wöchentlich                                  | Am Wochenende     Werktage                                                                  |                     |
|                            |                     |                                                                                                    |                                                                                            | Monatlich                                    | U Werklags                                                                                  |                     |
| Aktivitat: L<br>Geräteausv | vahl T RGBW         | Iem Austuhren alle laufenden Verzögerungen für diese Aktiv<br>-Controller Programmkanal sofort • Kanalaktion | vitaten beenden (z.B. Ketriggern).<br>▼ {\ACT_COLOR_                                       | ) Jährlich                                   |                                                                                             |                     |
| 0                          |                     |                                                                                                    |                                                                                            | Gültigkeitsdauer                             |                                                                                             |                     |
| Aktivität:                 | ionst               | 🔻 🗆 Vor dem Ausführen alle laufenden Verzögerungen für                                                       | diese Aktivitäten beenden (z.B. Retriggern).                                               | Beginn 30.11.2015                            | V                                                                                           | Kein Enddatum       |
| •                          |                     |                                                                                                    |                                                                                            |                                              |                                                                                             | Endet nach Terminen |
|                            |                     |                                                                                                    |                                                                                            |                                              |                                                                                             | Endet am            |
|                            |                     |                                                                                                    |                                                                                            | Abbrechen                                    | ок                                                                                          |                     |
|                            |                     |                                                                                                    |                                                                                            |                                              |                                                                                             |                     |
|                            |                     |                                                                                                    |                                                                                            | Konfigurationsdia                            | og                                                                                          |                     |
|                            |                     |                                                                                                    |                                                                                            | Programm:                                    | V-Simulation •                                                                              |                     |
|                            |                     |                                                                                                    |                                                                                            | Helligkeitswert:                             | .00% •                                                                                      |                     |
|                            |                     |                                                                                                    |                                                                                            | Rampenzeit:                                  | ).5s ▼                                                                                      |                     |
|                            |                     |                                                                                                    |                                                                                            | Einschaltdauer:                              | ih 🔻                                                                                        |                     |
|                            |                     |                                                                                                    |                                                                                            | Farbwert Start:                              | ▼                                                                                           | aktiv               |
| Rild Q.                    | Nas 7ont            | ralennroaramm zum Schalten des Home                                                                          | Matic Funk-RGRW-Controllers auf das in-                                                    | Farbwert Ende:                               | •                                                                                           | aktiv               |
| terne Pi<br>aenutzt        | rogramm             | "TV-Simulator". Auch hier wird die Ast                                                                       | rofunktion zum automatischen Einschalten                                                   | Zurück                                       |                                                                                             | ок                  |

ELVjournal 1/2016